## Pour effectuer une réservation : (vous devez utiliser absolument le navigateur Chrome)

- Vous devez avoir une carte loisirs résident ou non-résident valide (pour chaque personne)
- Vous pouvez réserver 7 jours à l'avance et tout au plus 1 h avant l'activité
- Vous avez droit à une seule plage horaire par jour (par membre)
- Annulation permise 24 heures à l'avance

## Étapes à suivre pour la réservation

- 1) Accéder à votre compte via le lien suivant : <u>https://www.sport-plus-online.com/PrmsMVC/?VirId=217&ArrId=371</u>
- 2) Cliquez sur « Inscription aux activités »
  - Sélectionnez le membre à inscrire
  - Cliquez sur l'activité « Bains libres »
  - Bien choisir ce que vous désirez comme bain (corridor, nage libre piscine, pataugeoire, etc.)
  - Ajouter au panier
  - Pour ajouter un autre membre, cliquez sur « Retour aux inscriptions »
  - Cliquez sur « Aller au panier »
  - Cliquez sur « Passer la commande »
  - Confirmer votre commande
- Pour faire la réservation d'une ou plusieurs plages horaires, cliquez sur « Réservation de places »
  - Sélectionnez-la ou les plage(s) horaire(s) désirée(s)
  - Cliquez sur « Enregistrer »
- 4) Si un autre membre de la famille doit faire des réservations, cliquez sur « Continuez réserver »
- 5) Pour consulter vos réservations, cliquez sur « Vos activités à venir »

## Étapes à suivre pour faire l'annulation d'une réservation de places

- 1) Cliquez sur « Réservation de places »
- 2) Sélectionnez le membre dans « Sélectionner votre membre à inscrire »
- 3) Décochez-la ou les réservation(s) à annuler
- 4) Cliquez sur « Enregistrer »

Pour toute question, communiquer avec le Complexe aquatique de Varennes (450) 929-2782, poste 2100